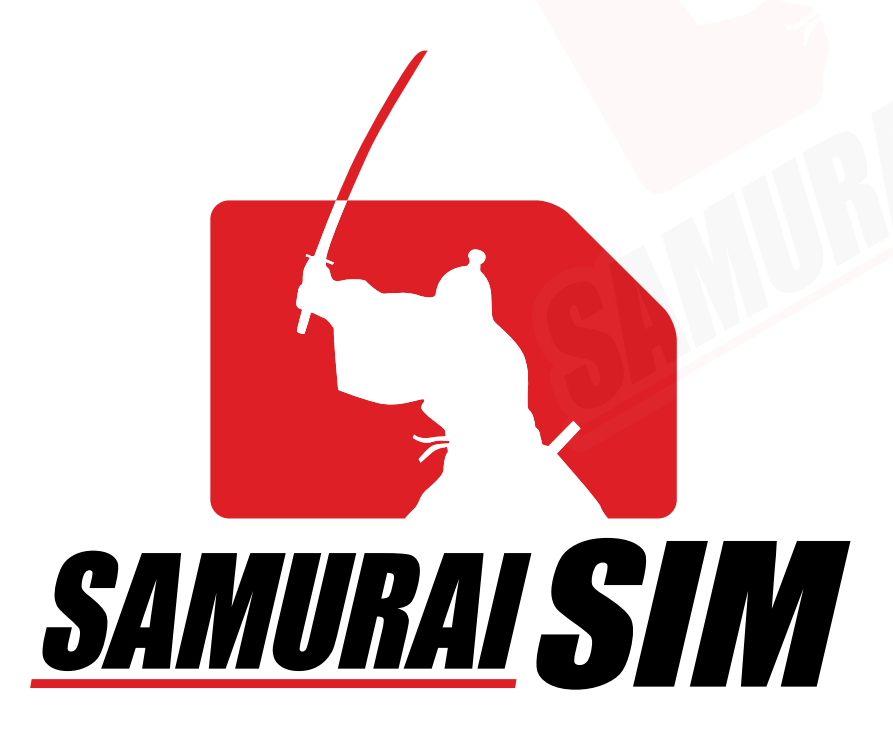

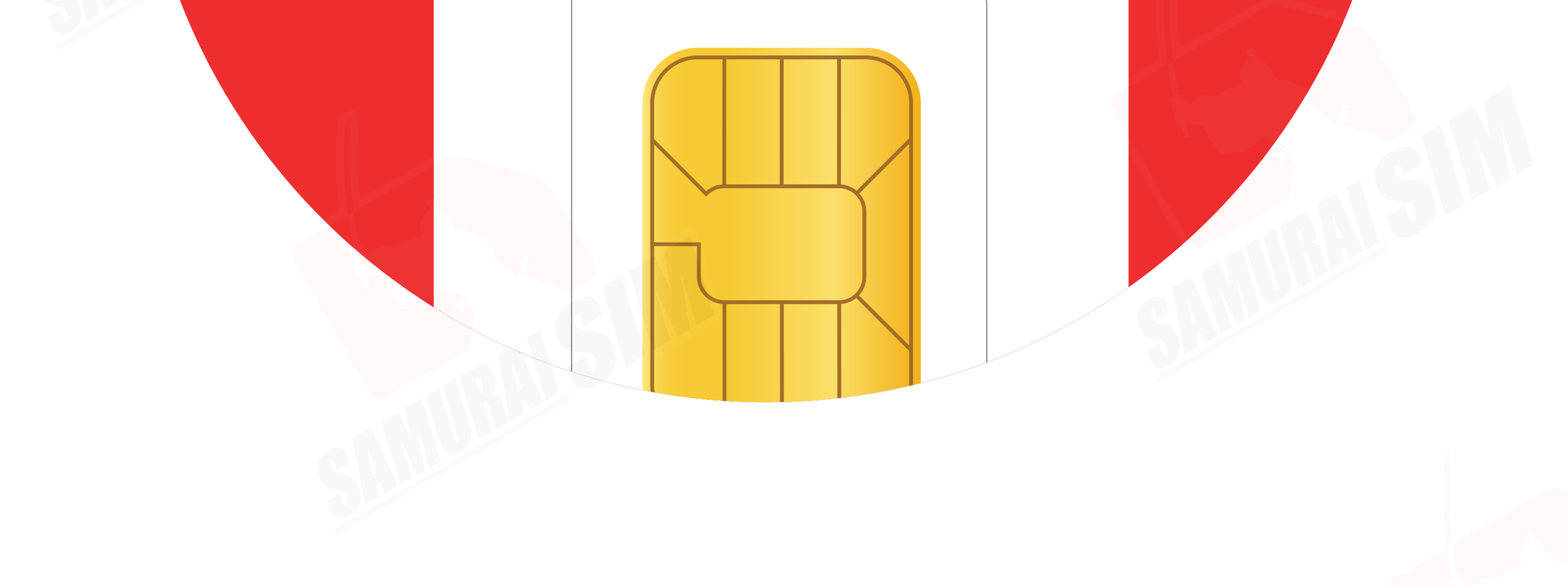

# SIM MANUAL

#### SIMマニュアル (iOS)

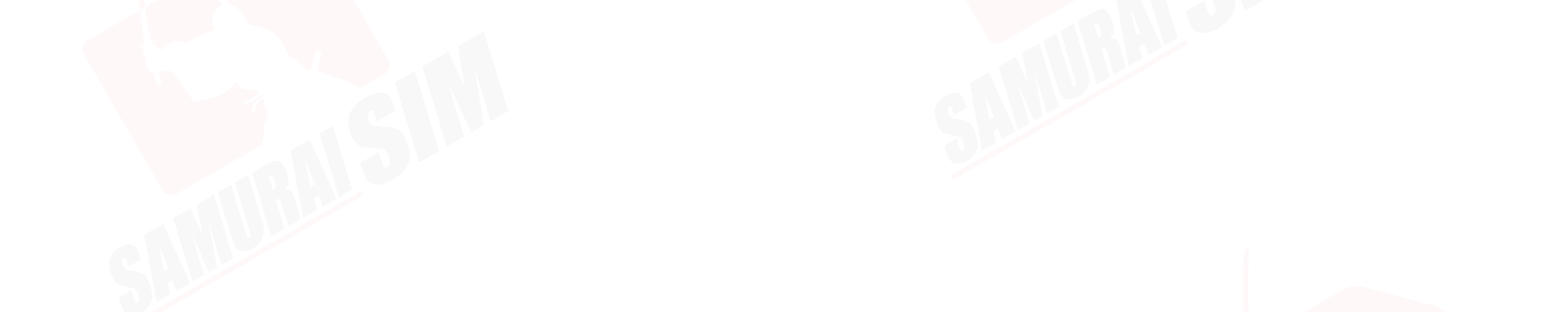

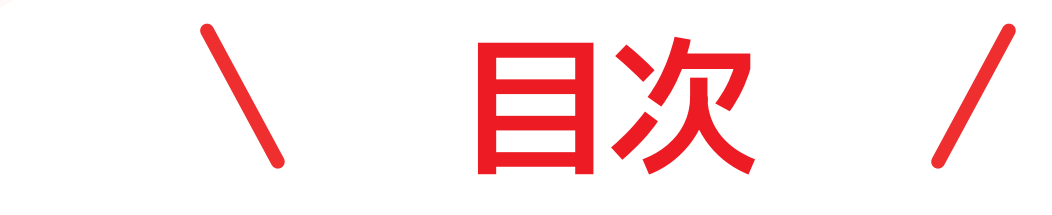

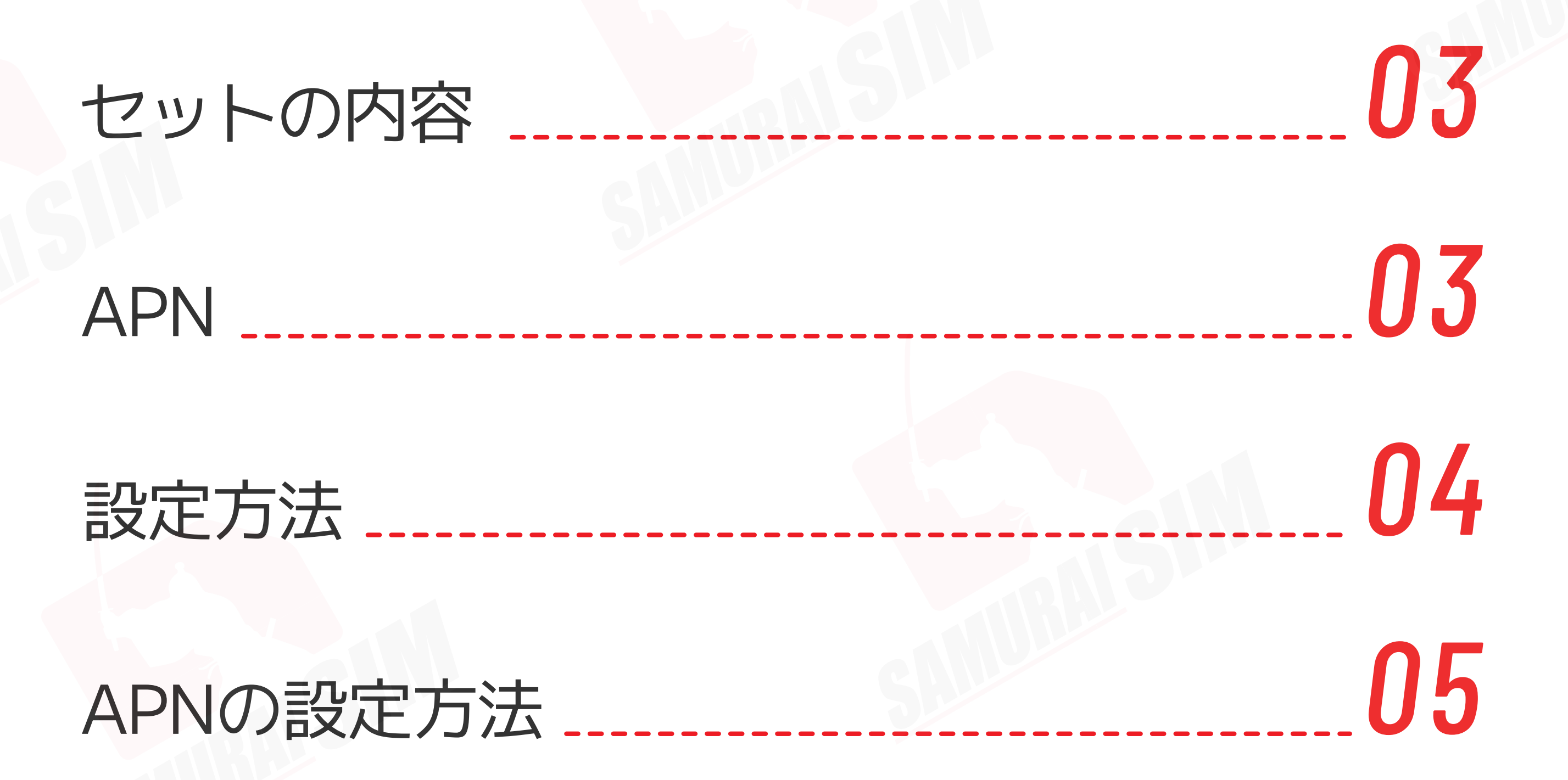

06

#### お問い合わせ

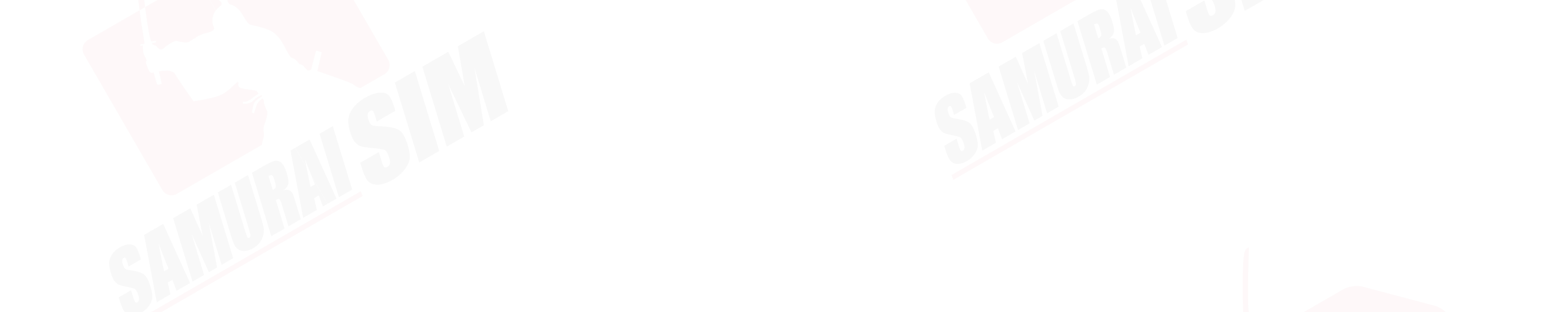

## セットの内容

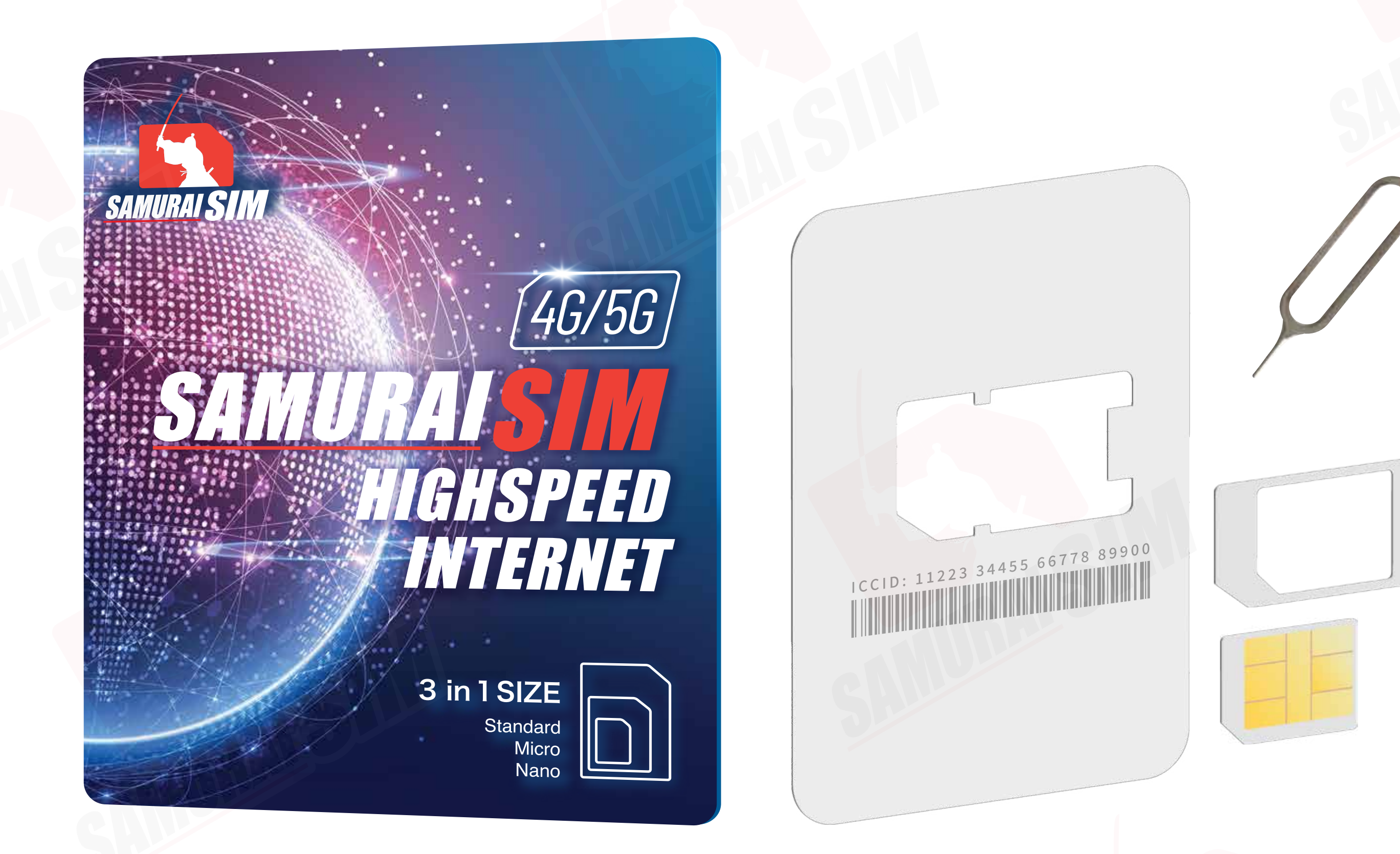

## ① SIMケース ② SIMカード ③ SIMピン \ <u>APN</u> /

APNとは、「Access Point Name」で、 各国やネットワークごとに異なる設定がされています。 下記のテーブルより、お客様のAPN設定を確認することができます。

| Country      | APN & APN Name      | Username | Password |
|--------------|---------------------|----------|----------|
| 日本(Softbank) | plus.4g             | plus     | 4g       |
| 日本(IJMio)    | vmobile.jp          | _        | _        |
| 台湾           | internet            | _        | _        |
| 韓国           | mobile.three.com.hk | -        | _        |
| フィリピン        | mobiledata          | -        | _        |
| アジア6カ国       | internet            | -        | _        |
| ヨーロッパ33カ国    | drei.at             |          | _        |

# 中国・香港・マカオ 3gnet - - -

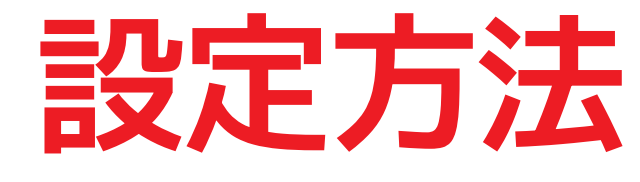

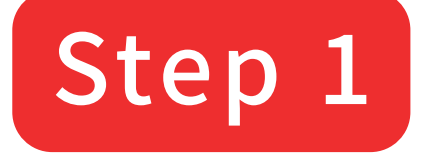

#### 目的地の国に到着したら、SIMカードを 携帯に挿入してください。

#### Step 2

携帯が電波を検出するまでしばらくお待ちください。携帯は自動的に電波を接続します。携帯が電波を接続した日付は、初日の利用日としてカウントされます。

#### Step 3

その後、以下の手順に従って データローミングを「オン」にしてください。

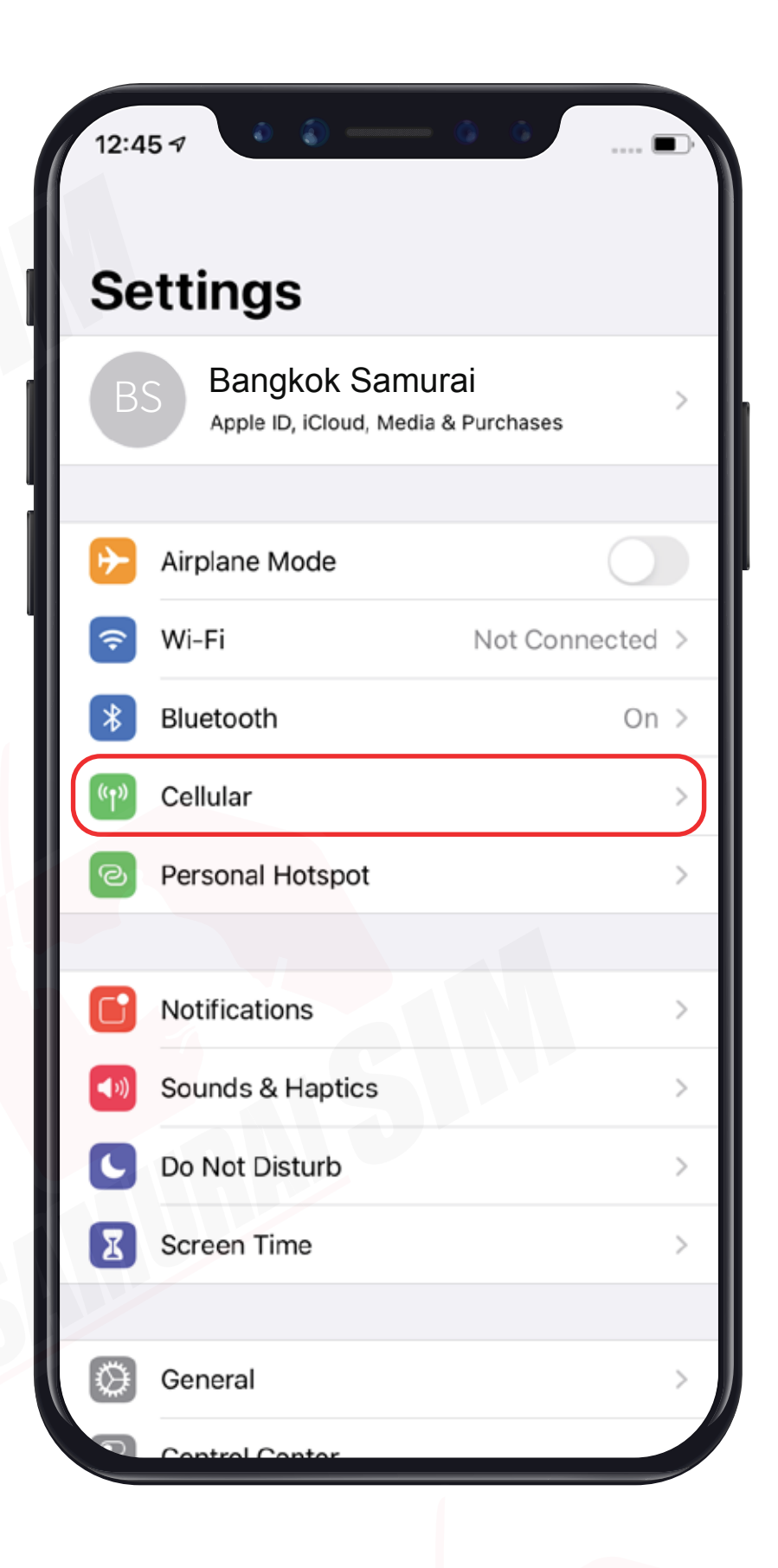

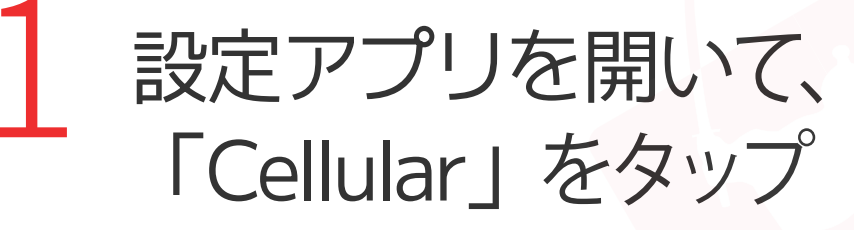

| 12:45 7 0 0 - 9                                                                        | 0 In. D                      |
|----------------------------------------------------------------------------------------|------------------------------|
| Settings Cellular                                                                      |                              |
|                                                                                        |                              |
| Cellular Data                                                                          | Primary >                    |
| Personal Hotspot                                                                       | On >                         |
| Turn off cellular data to restrict all data<br>email, web browsing, and push notificat | to Wi-Fi, including<br>ions. |
| Default Voice Line                                                                     | Primary >                    |
| CELLULAR PLANS                                                                         |                              |
| Primary                                                                                | On >                         |
| Used as "Travel"<br>+886 976-844-729                                                   | Off >                        |
| Used as "Primary"<br>+66 6-4757-5665                                                   | No SIM                       |
| Used as "Primary"                                                                      | No SIM                       |
| Used as "Primary"<br>+66 83-687-7284                                                   | No SIM                       |
| Used as "Primary"<br>+66 83-435-6039                                                   | No SIM                       |
| Used as "Primary"                                                                      | No SIM                       |

| 12:46 🔊 🔹 🔕          |      | Ø Ø         |        |
|----------------------|------|-------------|--------|
| Cellular             | 中華電信 |             |        |
|                      |      |             |        |
| Cellular Plan Label  |      | Primary     | >      |
| Turn On This Line    |      |             |        |
| 中華電信                 |      |             |        |
| Network Selection    |      |             | >      |
| My Number            |      |             | >      |
| Wi-Fi Calling        |      | Off         | >      |
| Calls on Other Devic | ces  | When Nearby | >      |
| Voice & Data         |      | 4G          | >      |
| Cellular Data Netwo  | rk   |             | > 1/   |
| Data Roaming         |      |             | )<br>J |
| Carrier Services     |      |             | >      |
| SIM PIN              |      |             | >      |
| SIM Applications     |      |             | >      |
|                      |      |             |        |
| Low Data Mode        |      | $\bigcirc$  |        |

2 「Primary」をタップ

#### 「Data Roaming」 を「オン」にしてください。

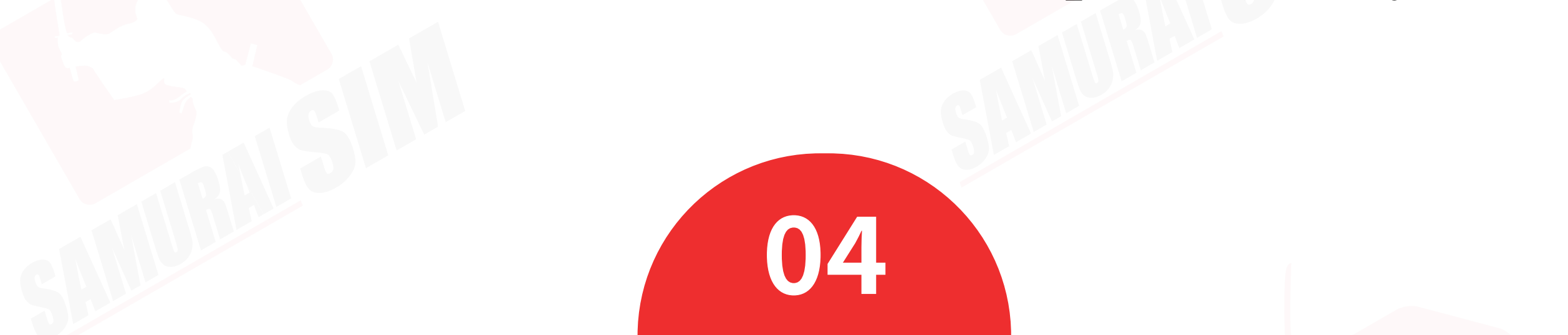

# く APNの設定方法 \*iOSバージョン10以降では、APN設定が自動的に行われますが、 お客様自身で設定する場合は以下の手順に従ってください。 \*Hotspotをご利用希望の場合、必ずAPN設定してください。

| 12:4                    | 51 0 0 0 0                                             |   |
|-------------------------|--------------------------------------------------------|---|
| Se                      | ettings                                                |   |
| BS                      | Bangkok Samurai<br>Apple ID, iCloud, Media & Purchases | X |
|                         |                                                        |   |
| ≁                       | Airplane Mode                                          |   |
| Ŷ                       | Wi-Fi Not Connected                                    | > |
| *                       | Bluetooth On                                           | > |
| ((†)))                  | Cellular                                               | > |
| ତ                       | Personal Hotspot                                       | > |
|                         |                                                        |   |
|                         | Notifications                                          | > |
| <ul> <li>(()</li> </ul> | Sounds & Haptics                                       | > |
| C                       | Do Not Disturb                                         | > |
| X                       | Screen Time                                            | > |
|                         |                                                        |   |
| $\bigcirc$              | General                                                | > |

| 12:45 🕫                                                                                       | II 🔳             |
|-----------------------------------------------------------------------------------------------|------------------|
| Settings Cellular                                                                             |                  |
|                                                                                               |                  |
| Cellular Data                                                                                 | Primary >        |
| Personal Hotspot                                                                              | On >             |
| Turn off cellular data to restrict all data to W email, web browsing, and push notifications. | /i-Fi, including |
| Default Voice Line                                                                            | Primary >        |
| CELLULAR PLANS                                                                                |                  |
| Primary                                                                                       | On >             |
| Used as "Travel"<br>+886 976-844-729                                                          | Off >            |
| Used as "Primary"<br>+66 6-4757-5665                                                          | No SIM           |
| Used as "Primary"                                                                             | No SIM           |
| Used as "Primary"<br>+66 83-687-7284                                                          | No SIM           |
| Used as "Primary"<br>+66 83-435-6039                                                          | No SIM           |

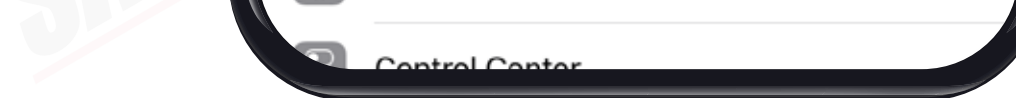

Used as "Primary"

No SIM

#### 設定アプリを開いて、 「Cellular」をタップ

Primary」をタップ

| 12:46 🕫 💿 —            | o ( )         |
|------------------------|---------------|
| <b>〈</b> Cellular 中華電信 | U             |
|                        |               |
| Cellular Plan Label    | Primary >     |
| Turn On This Line      |               |
| 中華電信                   |               |
| Network Selection      | >             |
| My Number              | >             |
| Wi-Fi Calling          | Off >         |
| Calls on Other Devices | When Nearby > |
| Voice & Data           | 4G >          |
| Cellular Data Network  | >             |
| Data Roaming           |               |
| Carrier Services       | >             |
| SIM PIN                | >             |
| SIM Applications       | >             |
|                        |               |
| Low Data Mode          |               |

|   | 19:45 🔹 🌑 👘 🙆 👘 👔 🗢 🚥 |
|---|-----------------------|
| < | Cellular Data         |
|   | CELLULAR DATA         |
|   | APN Your APN Here     |
|   | Username              |
|   | Password              |
|   | MMS 🗲                 |
|   | APN Your APN Here     |
|   | Username              |
|   | Password              |
|   |                       |
|   | PERSONAL HOTSPOT      |
|   | APN Your APN Here     |
|   | Username              |
|   | Password              |
|   |                       |
|   | Reset Settings        |
|   |                       |

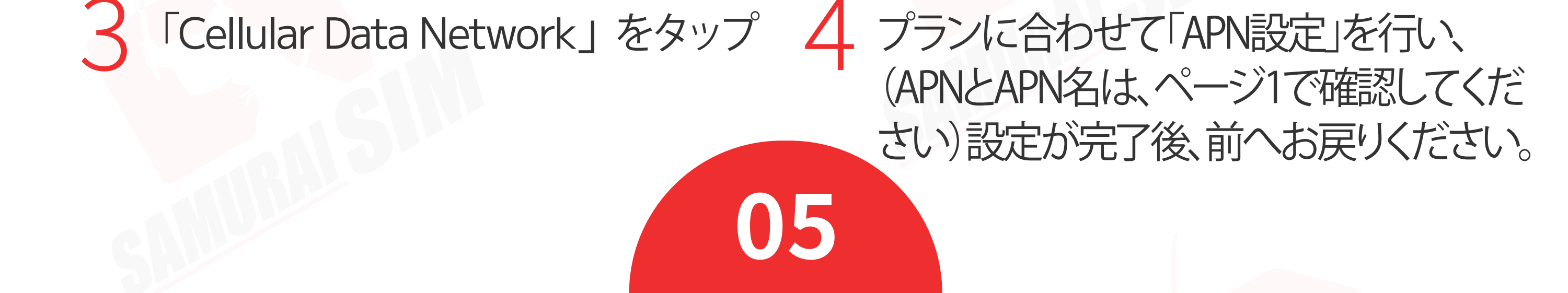

### お問い合わせ

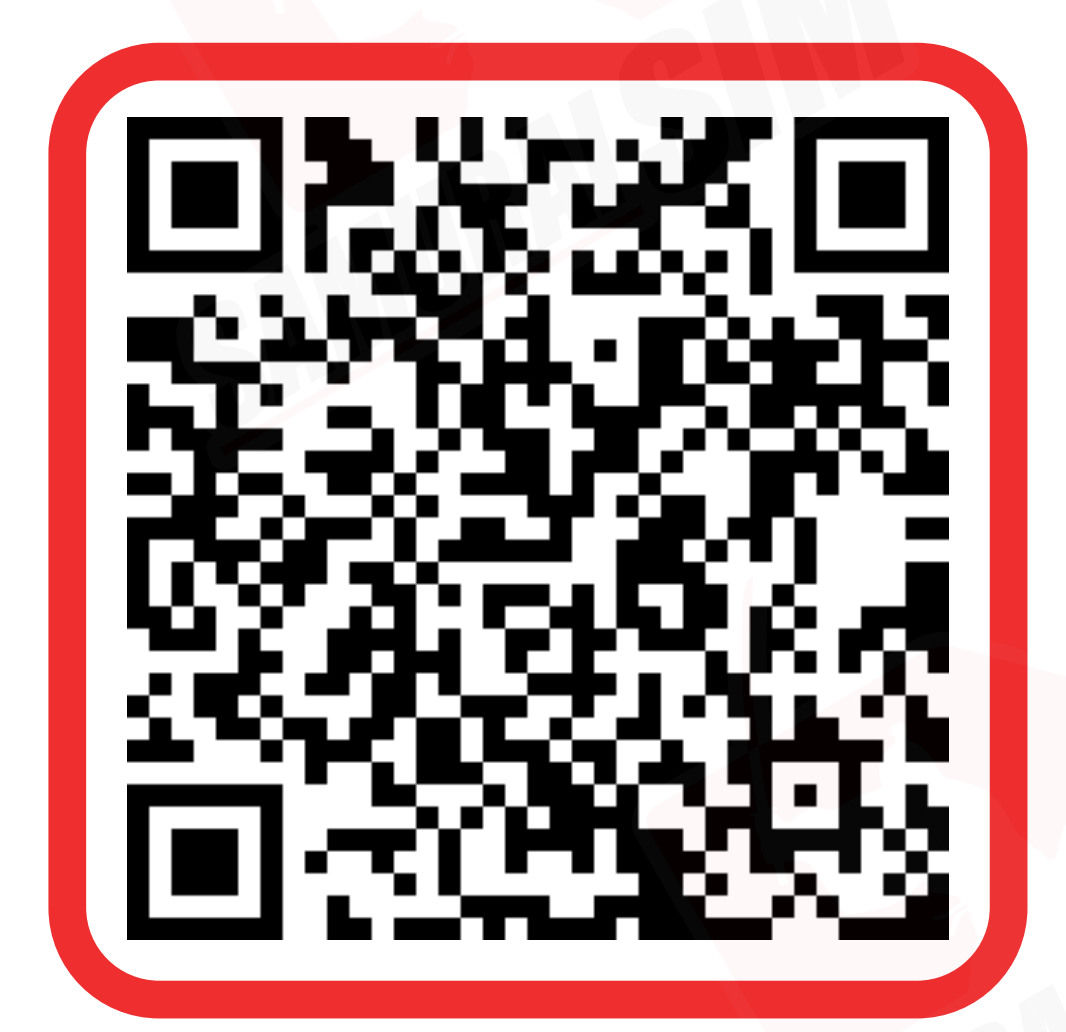

LINEでお問い合わせ 毎日9:00~23:00時(日本語9:00~18:00時) 日本語の対応:土日・祝日除く

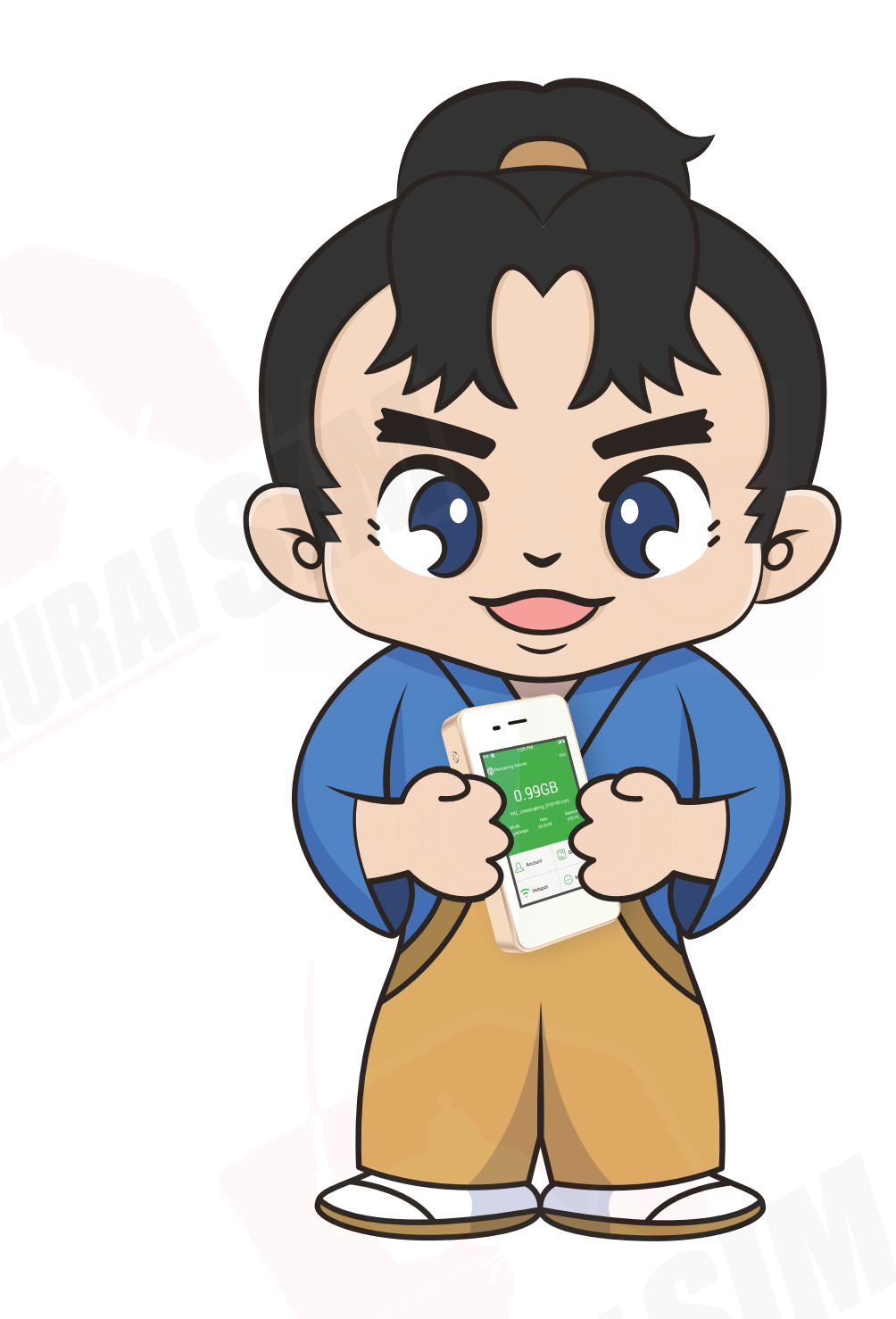

Bangkok Samurai Co., Ltd. (Head office)
73/7 Soi Ruamrudee 2, Kwang Lumpini,
Khet Phathumwan, Bangkok 10330
Tax ID : 0105553132991
☑ Tel: 02-491-0000, 094-794-7722 (BKK airport)
☑ email: info@bs-mobile.jp
☑ Facebook: Samurai WiFi (@bs.mobile.thai)

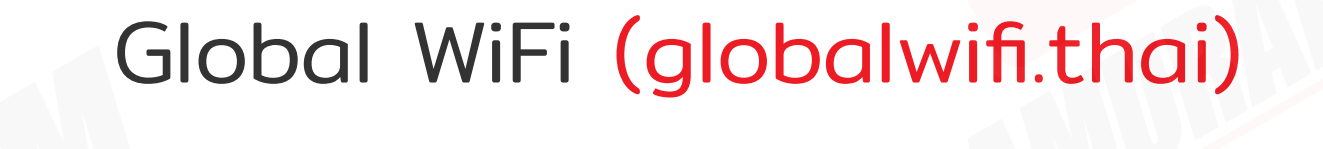

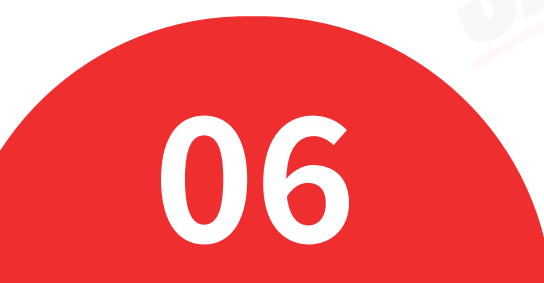